## Windows 7 用プリンタードライバーの導入とポート設定

## 【第1章 プリンタードライバーのインストール手順】

ここでは、例として「InfoPrint 5577-G05」のドライバーのインストール手順とポート設定をご案内いたします。 (557x、5557、558x プリンタードライバーのインストール手順も同様です。)

- 1-1. 弊社 Web サイトから「ダウンロード・ファイル」をクリックし任意のフォルダへ「保存」します。
- 1-2. ダウンロードした圧縮形式のファイル(5577G05\_77\_w10\_64\_120.zip)をダブルクリックします。

| ●●●●● 新しい:                         | フォルダー 🕨                   | • + <sub>j</sub> | 新しいフォル… の            |
|------------------------------------|---------------------------|------------------|----------------------|
| 整理 ▼ ライブラリに                        | 追加 ▼ 共有 ▼ 新しいフォルダー        |                  | i≕ <b>- </b> • • • • |
| 🚖 お気に入り                            | 名前                        | 更新日時             | 種類                   |
| 🗼 ダウンロード<br>🔜 デスクトップ<br>🔄 最近表示した場所 | 3577G05_77_w10_64_120.zip | 2016/08/29 16:44 | 圧縮 (zip 形式)          |

1-3. zip ファイルを開いたら、メニューバーから「ファイルを全て展開」を選び、任意の展開先に展開します。

| 🚱 🔵 🗢 🚺 🖡 新しいフ                                                           | • 5577G05_77_w10_64_120.zip                                                                      | ✓ 49 5577G05_77                                        |
|--------------------------------------------------------------------------|--------------------------------------------------------------------------------------------------|--------------------------------------------------------|
| 整理 ▼ ファイルをす                                                              | べて展開                                                                                             | i≡ - □ 0                                               |
| ▲ 🗙 お気に入り                                                                | 名前                                                                                               | 種類                                                     |
| <ul> <li>ダウンロード</li> <li>デスクトップ</li> <li>最近表示した場所</li> <li>ライ</li> </ul> | <ul> <li>I67reN01.dll</li> <li>I677L201.GPD</li> <li>i6777g5.cat</li> <li>I6777G5.GPD</li> </ul> | アプリケーション拡張<br>GPD ファイル<br>セキュリティ カタログ<br>GPD ファイル<br>X |
| ▶ ■ P-<br>▶ ■ P-<br>▶ ■ P-<br>▶ ■ P-<br>■ E-<br>展開先の<br>ファイル             | (21F ルス) シオルターの展開<br>)選択とファイルの展開<br>ルを下のフォルダーに展開する(F):                                           | ¥5577C05_77_w10_64_120                                 |
| ▲ [N] コン<br>▶ 盤 ロー<br>◎ 完了!                                              | 寺に展開されたファイルを表示する(H)                                                                              |                                                        |
|                                                                          |                                                                                                  |                                                        |
|                                                                          |                                                                                                  |                                                        |
|                                                                          |                                                                                                  | 展開(E) キャンセル                                            |

下記のようにファイルが展開されます。

|                        |                             |                  | _ <b>_</b> X |
|------------------------|-----------------------------|------------------|--------------|
| ○○-↓ 新しいフォ             | ルダー → 5577G05_77_w10_64_120 |                  | 5577G05_77 🔎 |
| 整理 ▼ ライブラリに追           | 加▼ 共有▼ 新しいフォルダー             |                  | ≡ - 🔳 🔞      |
| - 🚖 お気に入り              | 名前                          | 更新日時             | 種類           |
| 🚺 ダウンロード 🗉             | 🚳 I67reN01.dll              | 2011/12/16 18:23 | アプリケーショ      |
| ■ デスクトップ<br>□ 最近表示した場所 | [] I677L201.GPD             | 2011/12/16 19:12 | GPD ファイル     |
|                        | 🥔 i6777g5.cat               | 2013/06/24 15:30 | セキュリティ カ     |
|                        | 16777G5.GPD                 | 2013/05/13 19:22 | GPD ファイル     |
|                        | DEMSETUP.INF                | 2013/05/13 19:23 | セットアップ情報     |
| 4 🕞 ライフラリ              | 📋 Readme.txt                | 2016/05/31 16:45 | テキスト ドキュ     |
|                        | <                           |                  |              |
| 6 個の項目                 |                             |                  |              |

1-4.画面左下の「スタート」 を開きます。

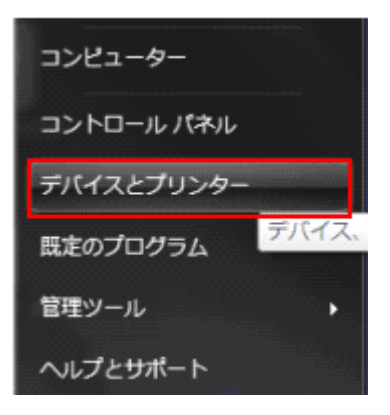

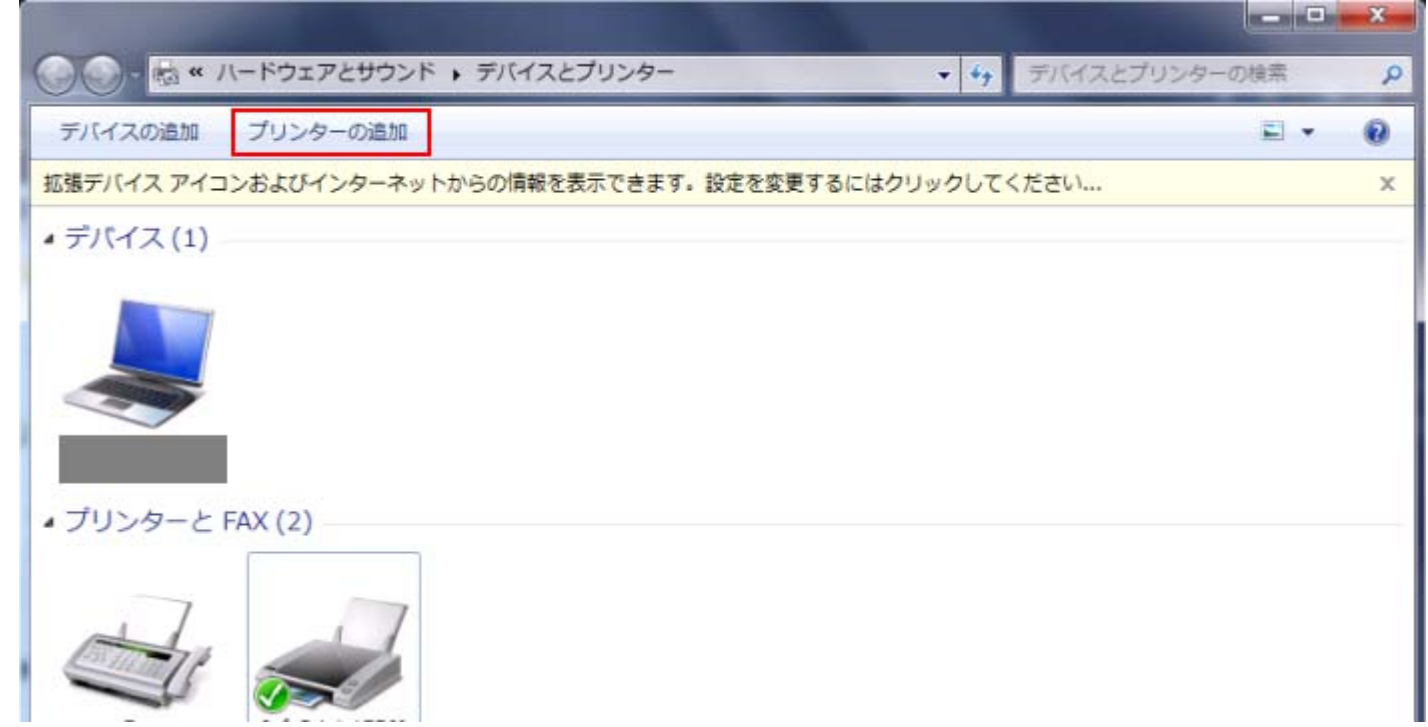

1-6.「プリンターの追加」が表示されますので、「ローカルプリンターを追加します」をクリックします。

| インストールするプリンターの種類の選択                                                                |                                                   |
|------------------------------------------------------------------------------------|---------------------------------------------------|
| → ローカル プリンターを追加します(L)<br>USB プリンターがない場合のみこのオプションを使<br>インされたときに自動的にインストールされます)。     | 用してください (USB プリンターはプラク                            |
| ネットワーク、ワイヤレスまたは Bluetooth ブ<br>コンピューターがネットワークに接続されているか、<br>スプリンターがオンになっていることを確認してく | ノンターを追加します(W)<br>または Bluetooth プリンターかワイヤレ<br>どさい。 |

1-7.「プリンターポートの選択」で「既存のポートを使用」が選択されていますので、パラレル接続の場合は「LPT1」、
 USB 接続の場合は「USB001」「USB002」などを選択し、「次へ」をクリックします。ネットワーク接続の場合は「Standard TCP/IP port」を後ほど作成しますので、「LPT1」のまま「次へ」で一旦進めてください。
 ※下記画面の「新しいポートの作成」で「Standard TCP/IP port」を選択し、「次へ」をクリックして作成する事も可能です。その場合、p9「第2章 Standard TCP/IP Portの設定」をご参照下さい

| プリンター ボートの選択<br>プリンター ボートによってコンピュータ               | ーがプリンターと情報を交換できるようになります。 |
|---------------------------------------------------|--------------------------|
| <ul> <li>         ・         ・         ・</li></ul> | LPT1: (ガリンター ポート)        |
| ●新しいポートの作成(C):                                    | 22                       |
| ポートの種類;                                           | Local Port               |
| in forest,                                        | Locarrent                |
|                                                   |                          |
|                                                   |                          |
|                                                   |                          |

1-8.「プリンタードライバーのインストール」が表示されますので、「ディスク使用」をクリックします。

| 一覧からフリンターをう<br>インストール CD から                       | 雛択してください。他のモデルを表示するには、[Windows Update] をクリックしてくださ<br>ドライバーをインストールするには、[ディスク使用] をクリックしてください。 |
|---------------------------------------------------|---------------------------------------------------------------------------------------------|
| 製造元                                               | クリンター                                                                                       |
| Gestetner<br>HP<br>InfoPrint Solutions<br>infotec | InfoPrint 1756J PAGES                                                                       |

1-9.「フロッピーディスクからインストール」が表示されますので、「参照」をクリックします。

| フロッピー | ディスクからインストール                                                        | ×           |
|-------|---------------------------------------------------------------------|-------------|
| æ     | 製造元が配布するインストール ディスクを指定したドライブに挿入<br>して、下の正しいドライブが選択されていることを確認してください。 | ОК<br>キャンセル |
|       | 製造元のファイルのコピー元(C):                                                   | 参照(B)       |

**1-10.** ファイルの場所: に「手順 1-3」で展開したフォルダを指定します。セットアップ情報ファイルの「OEMSETUP.INF」を選択し、「開く」をクリックします。(ファイル名は機種によって異なります)

| ファイルの場所           | annua a     | Suprementation of the |               | ×             |
|-------------------|-------------|-----------------------|---------------|---------------|
| ファイルの場所の          | 퉬 新しいフォルダー  | -                     | 🚽 🧐 🦻 🔛       |               |
| Ca.               | 名前          | ^                     | 更新日時          | 種類            |
| 会じ<br>最近表示した場所    | OEMSETUP.I  | NF                    | 2011/07/06 13 | 3:18 セットアップ情報 |
| デスクトップ            |             |                       |               |               |
| <b>ご</b><br>ライブラリ |             |                       |               |               |
|                   |             |                       |               |               |
| コンピューター           |             |                       |               |               |
|                   |             | OEMSETUP INF          |               | ▼ ■ ■ (0)     |
| ネットワーク            | ファイルの種類(T): | セットアップ情報 (*.inf)      |               | - ++>201      |

1-11.「フロッピーディスクからインストール」の画面に戻りますので、「製造元のファイルのコピー元」が指定した フォルダであることをご確認のうえ「OK」をクリックします。

| フロッピー | ディスクからインストール                                                        | X           |
|-------|---------------------------------------------------------------------|-------------|
| *     | 製造元が配布するインストール ディスクを指定したドライブに挿入<br>して、下の正しいドライブが選択されていることを確認してください。 | OK<br>キャンセル |
|       | 製造元のファイルのコピー元(C):<br>C.¥ ¥新しいフォルダー →                                | 参照(B)       |

1-12.「プリンタードライバーのインストール」画面が表示されますので「InfoPrint 5577-G05」を選択して「次へ」 をクリックします。

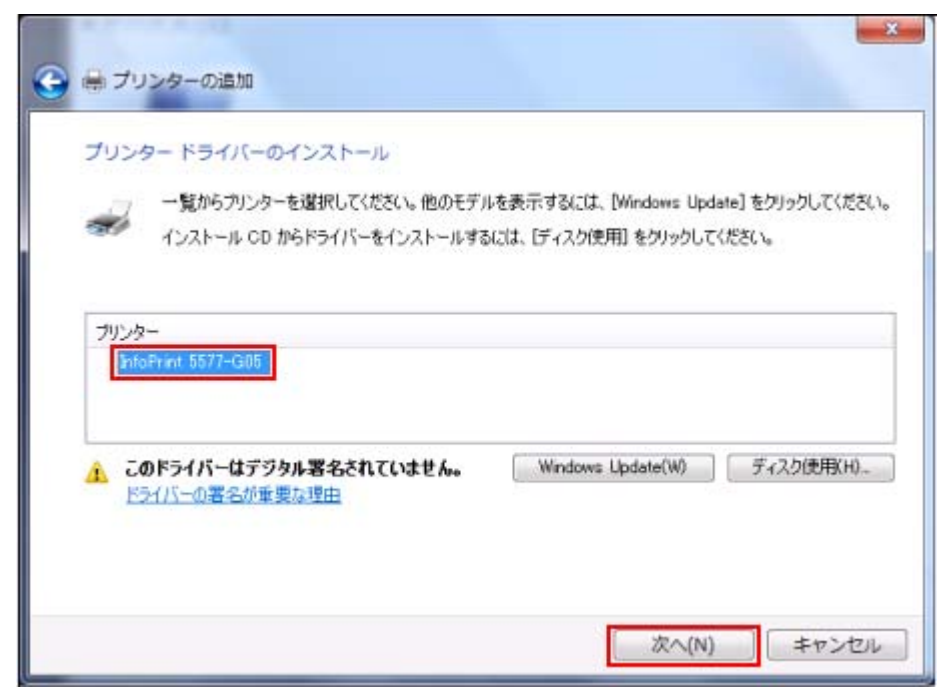

1-13. 任意の「プリンター名」を入力し、「次へ」をクリックします。

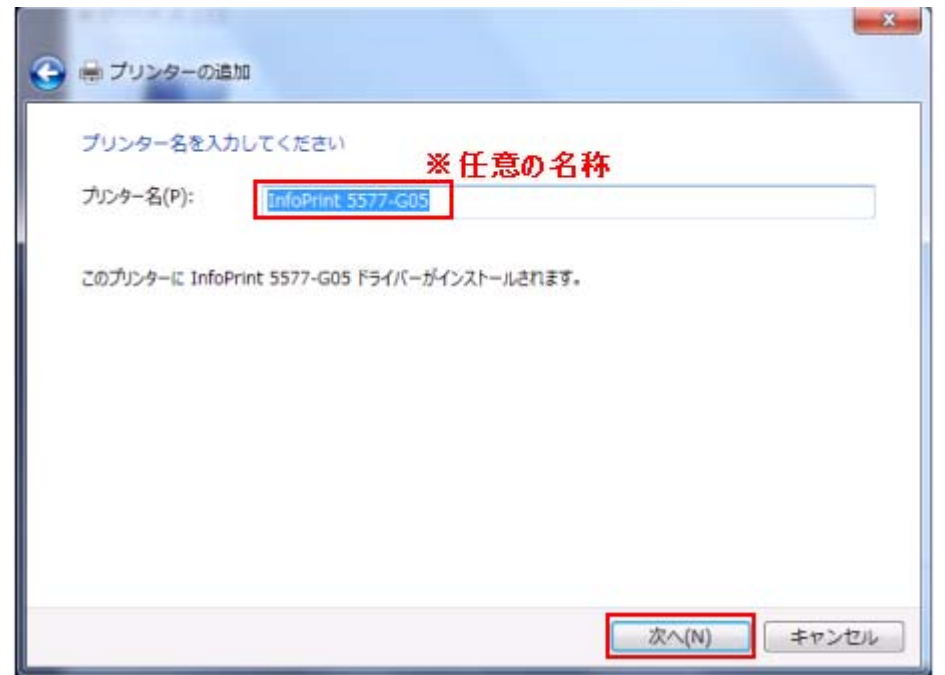

1-14. 「プリンターをインストールしています...」と表示されますので、画面が変わるまでしばらくお待ち下さい。

| 🕞 📾 プリンターの追加      | *                  |
|-------------------|--------------------|
|                   |                    |
|                   |                    |
| プリンターをインストールしています |                    |
|                   |                    |
|                   |                    |
|                   | 友へ(N) <b>キャンセル</b> |

1-15.「Windows セキュリティ」が表示された場合、「このドライバーソフトウェアをインストールします」をクリ ックします。

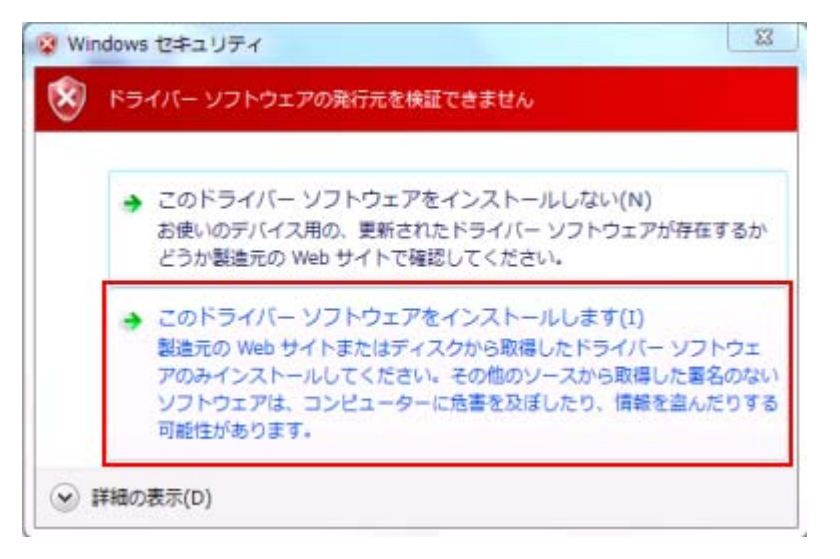

1-16. 再度「プリンターをインストールしています...」と表示されますので、画面が変わるまでしばらくお待ち下さい。

| 🌀 📾 プリンターの追加      | ×                  |
|-------------------|--------------------|
|                   |                    |
| プリンターをインストールしています |                    |
|                   |                    |
|                   |                    |
|                   | 広へ(N) <b>キャンセル</b> |

1-17.「プリンター共有」画面が表示されますので、環境に合わせて設定を行ってください。 通常は「このプリンターを共有しない」を選択し「次へ」をクリックします。

| プリンター共有                                 |                                              |
|-----------------------------------------|----------------------------------------------|
| このプリンターを共有                              | するには、共有名を作成する必要があります。推奨されている名前を使用するか、または新しく名 |
| 前を入力してください                              | 。共有名はほかのネットワーク ユーザーによって参照されます。               |
| このプリンターを共                               | 有しない(0)                                      |
| ◎ このプリンターを共                             | 有して、ネットワークのほかのコンピューターから検索および使用できるようにする(S)    |
| 共有名(H):                                 |                                              |
| 場所(L):                                  |                                              |
| 302h(c):                                |                                              |
| 1 ( ) ( ) ( ) ( ) ( ) ( ) ( ) ( ) ( ) ( | L.                                           |

1-18. プリンタードライバーが正しく追加されたことが表示されます。任意で、「通常使うプリンターに設定する」 のチェックボックスにチェックを入れます。「完了」をクリックしてください。

| • | ▲ プリンターの追加                                                                                   |
|---|----------------------------------------------------------------------------------------------|
|   | InfoPrint 5577-G05 が正しく追加されました                                                               |
|   | 一 通常使うプリンターに設定する(D) 家庭用、仕事堪用など、移動先ごとに通常使うプリンターを選択できます。 <u>複数の通常使うプリンターの設</u> た…              |
|   | プリンターが正しく動作していることを確認したり、プリンターのトラブルシューティング情報を表示したりするには、テスト ペ<br>ージを印刷してください。<br>テスト ページの印刷(P) |
|   | 売了(F) キャンセル                                                                                  |

1-19. 「デバイスとプリンター」の画面に、新しくドライバーがインストールされていることをご確認ください。 ネットワーク接続の場合は Standard TCP/IP Port の設定を行いますので、次ページの第2章へお進みください。

|                   |                          |                                                    | the state                           |                                    | ()C |   |
|-------------------|--------------------------|----------------------------------------------------|-------------------------------------|------------------------------------|-----|---|
| 00- <u>ka</u> « ) | 、ードウェアとサウンド              | ▶ デバイスとプリン                                         | 9-                                  | <ul> <li>◆ ◆ デバイスとプリンター</li> </ul> | の検索 | Q |
| デバイスの追加           | プリンターの追加                 | 印刷ジョブの表示                                           | 通常使うプリンターの管理                        | »                                  | -   | 0 |
| 拡張デバイス アイコ        | コンおよびインターネッ              | トからの情報を表示でき                                        | ます。設定を変更するにはクリ                      | リックしてください                          |     | x |
| ▲ デバイス(1)         |                          |                                                    |                                     |                                    |     |   |
| • プリンターと          | FAX (3)                  |                                                    |                                     |                                    |     |   |
| Fax               | InfoPrint 1756J<br>PAGES | InfoPrint<br>5577-G05<br>税援                        | 竪: キューに 0 個のドキュメン<br>懇: プリンター: 準備完了 |                                    |     |   |
| Info              | DPrint 5577-G05 モ<br>カラ  | デル: InfoPrint 5577-(<br>ゴリ: プリンター<br>状態: キューに 0 個の | G05<br>ドキュメント                       |                                    |     |   |

## 【第2章 Standard TCP/IP Portの設定】

**2-1.**「スタート」→「デバイスとプリンター」を開きます。インストールしたプリンタードライバーを右クリックし、 「プリンターのプロパティ」を開きます。

| ・ プリンターと FAX (3)                                |                                           |
|-------------------------------------------------|-------------------------------------------|
| Fax InfoPrint 1756J InfoPrint<br>PAGES 5577-G05 | 印刷ジョブの表示(E)<br>通常使うプリンターに設定(A)<br>印刷設定(G) |
| InfoPrint 5577-G05 モデル: InfoPrint 5             | プリンターのプロバティ(P)                            |
| カデゴリ: プリンター<br>状態: キューに 0                       | ショートカットの作成(S)                             |
|                                                 | デバイスの削除(V)                                |
|                                                 | プロパティ(R)                                  |

ドライバーの導入途中で、Standard TCP/IP Port の追加を行っている場合は、第1章の手順1-7 (p4)の「プリン ターポートの選択」画面で[新しいポートの作成]を選択し、プルダウンから「Standard TCP/IP Port」を選択して、 「次へ」をクリックします。(<u>手順2-4 へお進みください</u>)

2-2.「InfoPrint5577-G05のプロパティ」画面で、「ポート」タブを開き「ポートの追加」をクリックします。

| 🖶 InfoPrint 55               | 77-G05               | のプロパテ       | 4       | -           |                                                                                                    | ×     |
|------------------------------|----------------------|-------------|---------|-------------|----------------------------------------------------------------------------------------------------|-------|
| 全般 共有                        | ボート                  | 詳細設定        | 色の管理    | セキュリティ      | デバイスの影                                                                                                    | 定     |
| <i>i</i>                     | nfoPrint             | 5577-G05    |         |             |                                                                                                    |       |
| 印刷するポー<br>ドキュメントは、<br>で印刷されま | ト(P)<br>チェック ポ<br>す。 | ックスがオンに     | こなっているボ | ートのうち、最     | 最初に利用可                                                                                                    | 能なもの  |
| ポート                          | 説明                   |             | 九       | レター         |                                                                                                    | A     |
| IPT1:                        | プリンタ・                | - ボート       | In      | foPrint 557 | 7-G05                                                                                                    |       |
| LPT2:                        | プリンター                | - ポート       |         |             |                                                                                                    | E     |
| LPT3:                        | プリンター                | - ポート       |         |             |                                                                                                    |       |
| COM1:                        | シリアル                 | ボート         |         |             |                                                                                                    |       |
| COM2:                        | シリアル                 | ボート         |         |             |                                                                                                    |       |
| COM3:                        | シリアル                 | ホート         |         |             |                                                                                                    |       |
| COM4:                        | シリアル                 | <u>ж-</u> г |         |             |                                                                                                    | -     |
| ポートの追                        | 助(T)                 | 7           | ポートの削除  | (D)         | ポートの構                                                                                                    | 柷(C)  |
| □ 双方向サ7                      | ポートを有対               | 効にする(E)     |         |             |                                                                                                    |       |
| □ プリンター 3                    | プールを有う               | 物にする(N)     |         |             |                                                                                                    |       |
|                              |                      |             |         |             |                                                                                                    |       |
|                              |                      |             |         |             |                                                                                                    |       |
|                              |                      |             |         |             |                                                                                                    |       |
|                              |                      |             |         |             |                                                                                                    |       |
|                              |                      |             |         |             |                                                                                                    |       |
|                              |                      |             | OK      | <b>*</b> t  | )<br>1911 - 1912 - 1912 - | 適用(A) |

2-3.「利用可能なポートの種類」が表示されますので、「Standard TCP/IP Port」を選択し「新しいポート」をクリ ックします。

| 利用可能なポートの                   | D種類(A): |  |  |
|-----------------------------|---------|--|--|
| Local Port<br>Standard TCP/ | IP Port |  |  |
|                             |         |  |  |
|                             |         |  |  |
|                             |         |  |  |

2-4.「標準 TCP/IP プリンターポートの追加ウィザードの開始」が表示されますので「次へ」をクリックします。

| 標準 TCP/IP プリンター ポートの | 追加ウィザード                                                                   |
|----------------------|---------------------------------------------------------------------------|
|                      | 標準 TCP/IP プリンター ポートの追加ウィザード<br>の開始                                        |
|                      | このウィザードを使うと、ネットワーク プリンターのポートを追加できます。                                      |
|                      | 続行する前に以下の点を確認してください:<br>1. デバイスのスイッチがオンになっている。<br>2. ネットワークが接続および構成されている。 |
|                      | 統行するには、[次へ]をクリックしてください。                                                   |
|                      | < 戻る(B) 次へ(N) > キャンセル                                                     |

2-5.「ポートの追加」が表示されますので、「プリンター名または IP アドレス」の欄に、プリンターに割り振った IP アドレスを入力し、「次へ」をクリックします。(ポート名は自動的に入力されます。)

| 標準 TCP/IP プリンター ポートの追加ウィザード                 |       |
|---------------------------------------------|-------|
| ポートの追加<br>どのデバイスに対するポートを追加しますか?             |       |
| 希望のデバイスのプリンター名または IP アドレス、およびポート名を入力してください。 |       |
| プリンター名または IP アドレス(A):                       |       |
| ポート名(P):                                    |       |
|                                             |       |
|                                             |       |
|                                             |       |
| < 戻る(B) 次へ(N) >                             | **>セル |
|                                             |       |

2-6.「TCP/IP ポートの検出中...」と表示されましたら、次のページに進むまでしばらく待ちます。

| TCP/IP ボートの検出<br>TCP/IP ボートを検出していま | す。検出が完了すると、自動的に次のページへ移動します。 |
|------------------------------------|-----------------------------|
| TCP/IP ポートの検出中<br>検出が終了したら、自動的に    | こ次のページに進みます。                |
|                                    |                             |
|                                    |                             |
|                                    | < 戸3(B) ジャヘ(N) > キャンオクル     |

2-7.「追加のポート情報が必要です」と表示されますので、「カスタム」を選択し「設定」をクリックしてください。

| 追加のボート情報<br>デバイスを識別                                    | <b>が必要です</b><br>できませんでした。                                                                                           |                     |
|--------------------------------------------------------|----------------------------------------------------------------------------------------------------|---------------------|
| デバイスがネットワー                                             | ク上に見つかりません。以下の点を確認してください:                                                                                           |                     |
| 1. デバイスがオン                                             | こなっている。                                                                                                    |                     |
| 3. デバイスが正し                                             | にしていている。<br>く構成されている。<br>SUこが正確である。                                                                                 |                     |
|                                                        |                                                                                                    |                     |
| アドレスが間違って                                              | いると考えられる場合は、[戻る]をクリックして、前のページに戻り、アドレスを修正                                                                            | Eし、ネットワーク           |
| アドレスが間違って<br>で別の検索を実行                                  | いると考えられる場合は、[戻る] をクリックして、前のページに戻り、アドレスを修正<br>してください。アドレスが確実に正確である場合は、次のデバイスの種類を選択し                                  | Eし、ネットワーク<br>てください。 |
| アドレスが間違って<br>で別の検索を実行<br>デバイスの種類                       | いると考えられる場合は、[戻る] をクリックして、前のページに戻り、アドレスを修正<br>してください。アドレスが確実に正確である場合は、次のデバイスの種類を選択し                                  | Eし、ネットワーク<br>てください。 |
| アドレスが間違って<br>で別の検索を実行<br>デバイスの種類<br>⑦ 標準(S)            | いると考えられる場合は、[戻る] をクリックして、前のページに戻り、アドレスを修正<br>してください。アドレスが確実に正確である場合は、次のデバイスの種類を選択し<br>Generic Network Card          | Eし、ネットワーク<br>てください。 |
| アドレスが間違って<br>で別の検索を実行<br>デバイスの種類<br>⑦標準(S)<br>④カスタム(C) | いると考えられる場合は、[戻る] をクリックして、前のページに戻り、アドレスを修正<br>してください。アドレスが確実に正確である場合は、次のデバイスの種類を選択し<br>Generic Network Card<br>設定(E) | Eし、ネットワーク<br>てください。 |

2-8.「標準 TCP/IP ポートモニターの構成」が表示されますので、プロトコルで「LPR」を選択します。LPR 設定 の[キュー名] ※1 に「lp1」(エル・ピー・いち)を入力し、[LPR バイトカウントを有効にする] にチェックを入 れ「OK」をクリックしてください。(もし[SNMP ステータスを有効にする]のチェックが付いていたら外して下さい。)

| ペートの設定                  |           |        |  |
|-------------------------|-----------|--------|--|
| ポート名(P):                |           |        |  |
| プリンター名または IP アド         | レス(A):    |        |  |
| プロトコル                   |           |        |  |
| Raw(                    | R)        | LPR(L) |  |
| Raw 設定                  |           |        |  |
| 术一卜番号(ℕ):               | 9100      |        |  |
| LPR 設定                  |           |        |  |
| キュー名(Q):                | lp1       |        |  |
| LPR バイト カウント            | を有効にする(B) |        |  |
| III SNMP ステータスを         | 有効にする(S)  |        |  |
| 그로エニティ名(C):             | public    |        |  |
| SNMP デバイス<br>インデックス(D): | 1         |        |  |
|                         |           |        |  |

※1 キュー名は、機種やオプションによって異なります。

- 5577 シリーズ、5579 シリーズ、5400 ラインプリンター : 「lp1」(エル・ピー・いち)
- InfoPrint 1000J シリーズ : 「lp」(エル・ピー)
- オプション「5400 エミュレーターII(42R8850)」 :「pr1」(ピー・アール・いち)

2-9.「追加のポート情報が必要です」の画面に戻りますので「次へ」をクリックします。

| 道加のホート1情報<br>デバイスを識別                                     | <b>が必要です</b><br>できませんでした。                                                                         | 1                                            |
|----------------------------------------------------------|---------------------------------------------------------------------------------------------------|----------------------------------------------|
| デバイスがネットワー                                               | ク上に見つかりません。以下の点を確認してください:                                                                         |                                              |
| 1. デバイスがオンに<br>2. ネットワークが接                               | なっている。<br>続されている。                                                                                 |                                              |
| 3. デバイスが正しく                                              | 構成されている。                                                                                          |                                              |
|                                                          | C Y CY ALL YE COY O'                                                                              |                                              |
| アドレスが間違ってい                                               | ると考えられる場合は、[戻る] をクリックして、前のページに                                                                    | 実り、アドレスを修正し、ネットワーク                           |
| アドレスが間違っていで別の検索を実行し                                      | いると考えられる場合は、[戻る] をクリックして、前のページに<br>してください。アドレスが確実に正確である場合は、次のデバイ                                  | 戻り、アドレスを修正し、ネットワーク<br>(スの種類を選択してください。        |
| アドレスが間違ってい<br>で別の検索を実行い<br>デバイスの種類                       | vaと考えられる場合は、[戻る] をクリックして、前のページに〕<br>してください。アドレスが確実に正確である場合は、次のデバイ                                 | 戻り、 アドレスを修正し、 ネットワーク<br>(スの種類を選択してください。      |
| アドレスが間違ってい<br>で別の検索を実行(<br>デバイスの種類<br>⑦ 標準(S)            | ると考えられる場合は、[戻る] をクリックして、前のページに<br>してください。アドレスが確実に正確である場合は、次のデバイ<br>Generic Network Card           | 戻り、アドレスを修正し、ネットワーク<br>(スの種類を選択してください。<br>~   |
| アドレスが間違ってい<br>で別の検索を実行い<br>デバイスの種類<br>⑦標準(S)<br>④カスタム(C) | ると考えられる場合は、[戻る] をクリックして、前のページに<br>してください。 アドレスが確実に正確である場合は、次のデバイ<br>Generic Network Card<br>設定(E) | 戻り、 アドレスを修正し、 ネットワーク<br>(スの種類を選択してください。<br>~ |

2-10. 「標準 TCP/IP プリンターポートの追加ウィザードの完了」が表示されますので、「完了」をクリックしてください。※ドライバーの導入途中で Standard TCP/IP Port を追加した場合は、第1章の手順 1-8 (p4) へ進みます。

| 標準 TCP/IP ブリンター ポート | の追加ウィザード         |                       |
|---------------------|------------------|-----------------------|
|                     | 標準 TCP/IP<br>の完了 | プリンター ポートの追加ウィザード     |
|                     | 次の特性でポートが        | 盤択されました。              |
| 11                  | SNMP:            | いいえ                   |
|                     | プロトコル:           | LPR, lp1              |
|                     | テバイス:            |                       |
|                     | ポート名:            |                       |
|                     | アダプターの種類:        |                       |
|                     |                  |                       |
|                     |                  |                       |
|                     | このウィザードを完了す      | するには、[完了]をクリックしてください。 |
|                     |                  | く戻る(B) 完了 キャンセル       |

2-11. 「利用可能なポートの種類」の画面に戻りますので、「閉じる」をクリックしてください。

| プリンター ポート            |      |         |      | × |
|----------------------|------|---------|------|---|
| 利用可能なポートの種類(A):      |      |         |      |   |
| Local Port           |      |         |      |   |
| Standard TCP/IP Port |      |         |      |   |
|                      |      |         |      |   |
|                      |      |         |      |   |
|                      |      |         |      | _ |
| AFL ノンボートの種本面(NI)    | 第5した | UT-1(P) | - MG | 5 |

2-12. 新しく作成したポートにチェックされていることを確認し「適用」をクリックしてください。

| 全般              | 共有                      | ボート                  | 詳細設定     | 色の管理     | セキュリティ         | デバイスの調査       | Ê      |
|-----------------|-------------------------|----------------------|----------|----------|----------------|---------------|--------|
| -               | I                       | nfoPrint             | 5577-G05 |          |                |               |        |
| 印刷<br>ドキュ<br>で印 | するポー <br>メントは、<br>利されます | ト(P)<br>チェック オ<br>す。 | もックスがオン( | こなっているオ  | トのうち、 <b>#</b> | 最初に利用可能       | はもの    |
| 术-              | -1-                     |                      | 説明       |          | プリン            | 9-            | *      |
|                 | COM3:                   |                      | シリアルカ    | ポート      |                |               |        |
| 1               | COM2:                   |                      | シリアルフ    | ポート      |                |               |        |
| 0               | COM1:                   |                      | シリアル 7   | ポート      |                |               |        |
|                 |                         |                      | ローカルは    | ポート      |                |               | =      |
| 1               |                         |                      | 重要の1     | CP/IP 市- | F              |               |        |
|                 |                         |                      | - 標準の1   | CP/IP 示- | r Intol        | Print 1756J P | AGES + |
| •               |                         |                      |          | 111      |                |               |        |
| 7               | 一トの追                    | 10(T)                | 7        | ポートの削除   | (D)            | ポートの構成        | (C)    |
|                 |                         |                      |          |          |                |               |        |
| □邓              | 方向サオ                    | ポートを有                | 効にする(E)  |          |                |               |        |
| コブ              | リンターフ                   | プールを有                | 効にする(N)  |          |                |               |        |
|                 |                         |                      |          |          |                |               |        |
|                 |                         |                      |          |          |                |               |        |
|                 |                         |                      |          |          |                |               |        |
|                 |                         |                      |          |          |                |               |        |

2-13.「全般」タブを開き「テストページの印刷」をクリックし、正しくテスト印刷ができることをご確認ください。

| 🖶 InfoPrint 5577-G05のプロバ     | रून <b>x</b>          |
|------------------------------|-----------------------|
| 全般 共有 ポート 詳細設な               | を 色の管理 セキュリティ デバイスの設定 |
| InfoPrint 557                | 7-G05                 |
| 場所(L):                       |                       |
| ראב (C):                     |                       |
|                              |                       |
|                              |                       |
| モデル(O): InfoPrint 5577<br>機能 | ?-G05                 |
| 色: いいえ                       | 利用可能な用紙:              |
| 両面: いいえ                      | A4 ^                  |
| 速度: 不明                       |                       |
| 最高解像度: 180 dpi               | Ŧ                     |
|                              | 基本設定(E) テスト ページの印刷(T) |
|                              |                       |
|                              |                       |
|                              |                       |
|                              | OK キャンセル 適用(A)        |

以上で Standard TCP/IP Portの設定は終了です。